Retornar à seção Dicas úteis

## Ajuste da largura do cursor no Windows XP:

Para facilitar a visualização do cursor (ponteiro) em uma tela com campos para digitação de dados faça:

Clique no botão Iniciar

Clique no ícone Painel de Controle

Clique no ícone Opções de acessibilidade

#### Clique na aba Vídeo

| Alto contraste                                        | 1. 1.                                                 |                                    |
|-------------------------------------------------------|-------------------------------------------------------|------------------------------------|
| Use esta opção para que<br>a leitura.                 | e o Windows utilize cor                               | es e fontes que facilitam          |
| Usar alto contraste                                   |                                                       | Configurações                      |
| Opções do cursor                                      |                                                       |                                    |
| Mova os controles desliz<br>pisca (taxa de intermitên | antes para alterar a vel<br>cia do cursor) e sua larg | locidade com que o cursoi<br>gura. |
| Number                                                | Taxa de intermitência                                 | i<br>Distanti                      |
| ivennuma                                              |                                                       | Каріоа                             |
|                                                       |                                                       |                                    |
|                                                       | Largura:                                              |                                    |
| Estreito                                              |                                                       | Largo                              |
| Estreito                                              | Largura:                                              | Largo                              |

Em **Opções do Cursor**, item **Largura**, deslize o ponteiro que define a largura do cursor para mais à direita (de 'Estreito' para 'Largo'). Recomendamos deixá-lo na terceira marca, conforme destacado na figura acima, de maneira que um cursor largo demais não interfira na edição de textos por exemplo.

Clique em Aplicar e depois em OK

Pronto, o cursor terá agora uma melhor exibição nas telas de entrada de dados.

A alteração da largura do cursor é também percebida em outros programas, como navegadores e editores de textos.

## Ajuste da largura do cursor no Windows 7:

Entre no Painel de Controle Clique em Facilidade de Acesso Clique em Central de Facilidade de Acesso Clique em Facilitar a visualização no computador No item Configurar a espessura do cursor intermitente altere o número para 2 ou maior Clique em Aplicar e OK.

### Ajuste da largura do cursor no Windows 8:

Entre no Painel de Controle

Clique em Central de Facilidade de Acesso

Clique em Facilitar a visualização no computador

No item Configurar a espessura do cursor intermitente altere o número para 2 ou maior

Clique em Aplicar e OK.

# Ajuste da largura do cursor no Windows 10:

Entre em **Configurações** 

Clique em Facilidade de Acesso

Clique em Cursor de texto

No item Alterar a aparência do cursor de texto deslize a barra para a direita para aumentar a espessura do cursor

Feche a janela de Configurações

Retornar à seção Dicas úteis

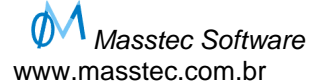